## Schaltfläche kopieren

Um ein neu erstelltes Schaltflächensymbol sowohl in die Symbolleiste als auch in ein Menü einzufügen, können Sie die Kopieren-Funktion verwenden.

Öffnen sie zunächst das Menü: *Extras / Anpassen*. Danach markieren Sie das zu kopierende Schaltflächensymbol und betätigen anschließend im Menü den Eintrag *Schaltflächensymbol kopieren*. Dabei wird das markierte Schaltflächensymbol in die Zwischenablage kopiert.

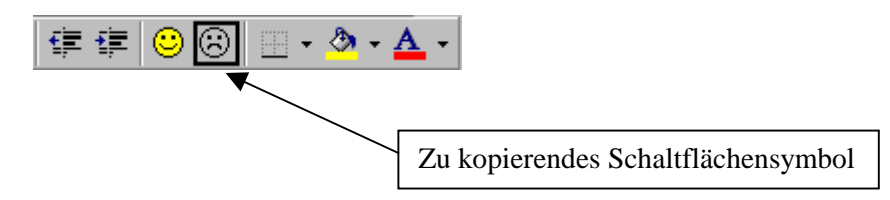

## Schaltfläche einfügen

Wenn Sie das Schaltflächensymbol in die Zwischenablage kopiert haben wählen Sie das zu ändernde Schaltflächensymbol oder den entsprechenden Menüeintrag und wählen anschließend im Menü den Eintrag **Schaltflächensymbol einfügen**. Dabei wird das in die Zwischenablage kopierte Schaltflächensymbol an der markierten Stelle eingefügt.

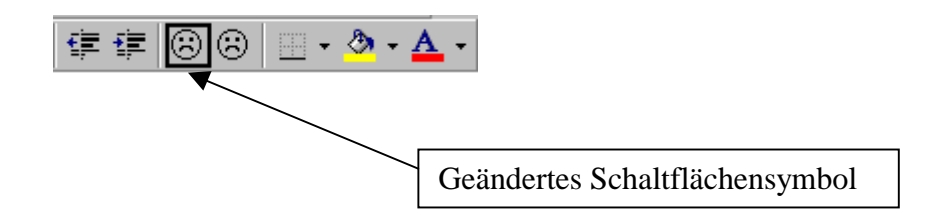

## Schaltflächensymbol zurücksetzen

Sollten Sie versehentlich das Schaltflächensymbol an der falschen Stelle eingefügt haben, so können Sie jederzeit diesen Vorgang rückgängig gemacht werden. Dafür markieren Sie einfach das Schaltflächensymbol und wählen den Menüeintrag **Zurücksetzen**.

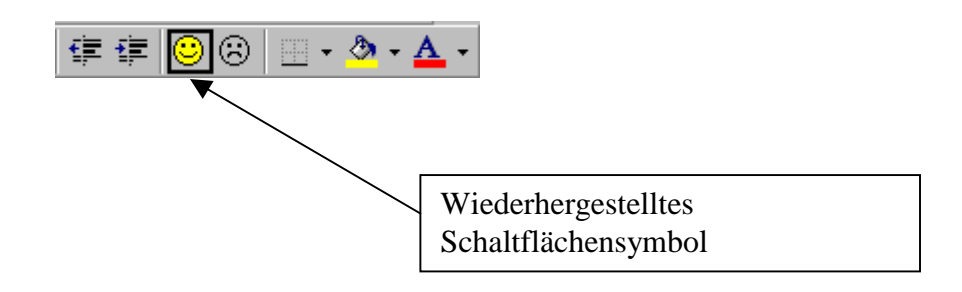